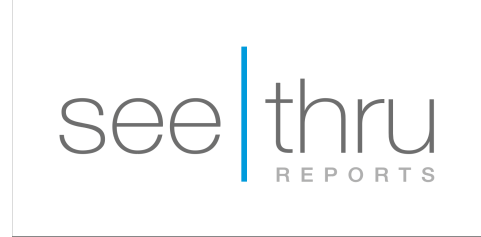

## Export CBCT scan from Planmeca Romexis

- **1.** On your desktop, create a new folder with the patient's name.
- 2. Open CBCT scan with the Planmeca Romexis software.
- 3. In the top toolbar, click on "Export volume".

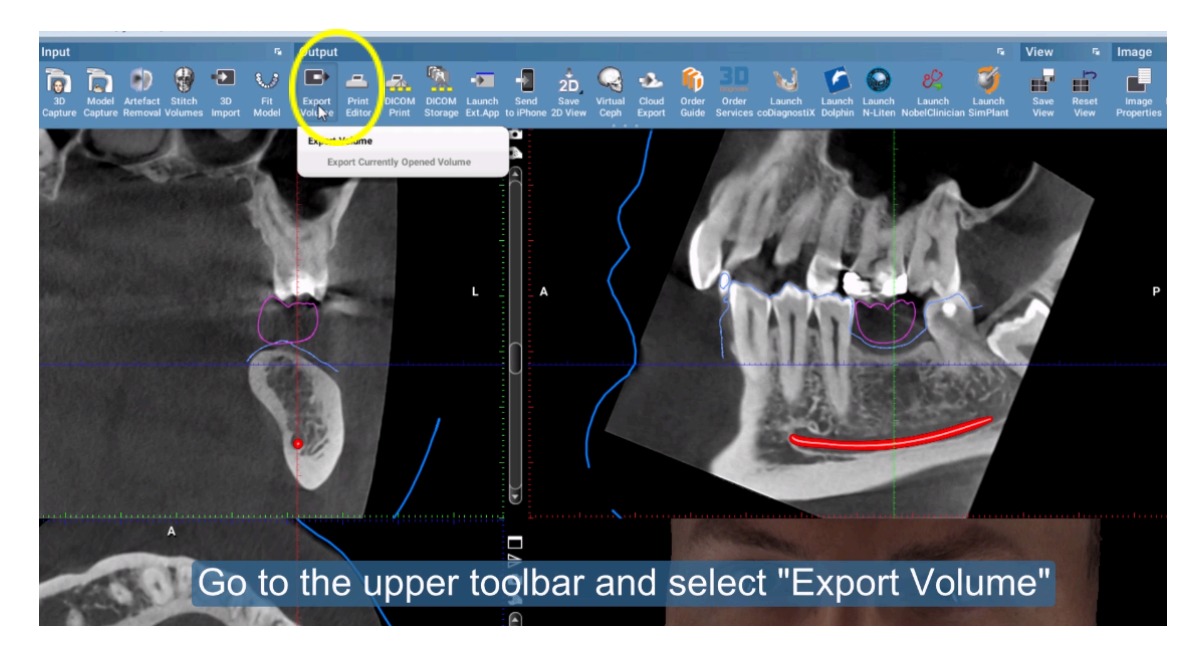

4. Under "File & Format options", select "Set of Single Frame DICOM files".

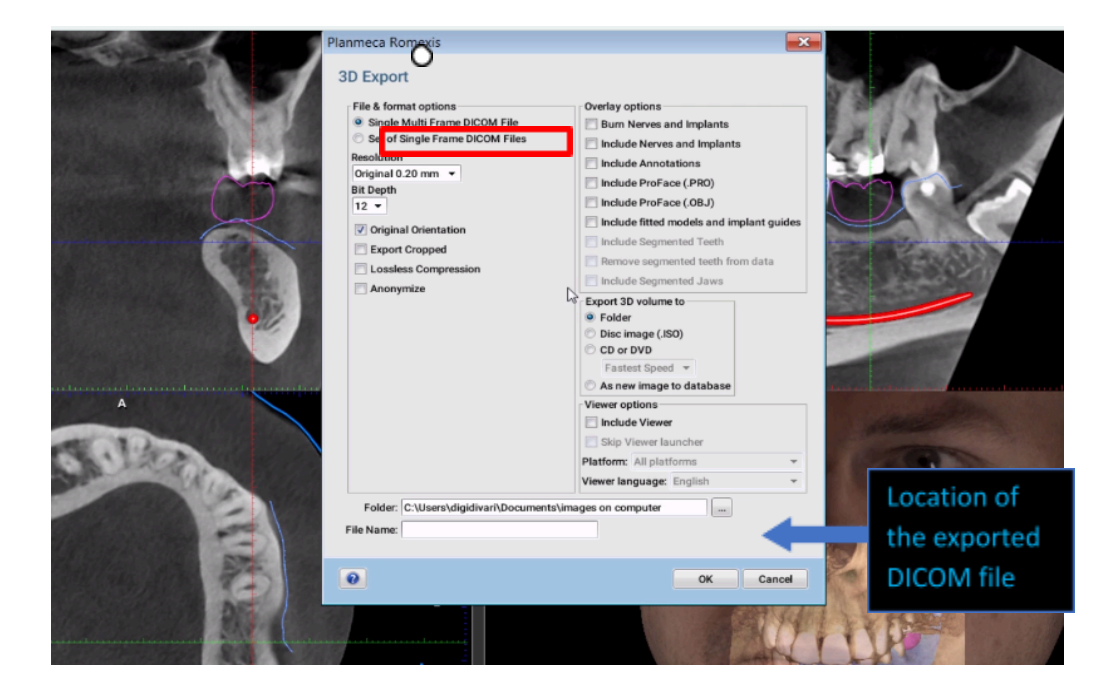

![](_page_1_Picture_0.jpeg)

Make sure settings are same as below.

- a. File & Format Options: Set of Single Frame DICOM Files
- b. Resolution: Original
- c. 'Anonymize': Unchecked
- d. Overlay options: Unchecked
- e. Export 3D Volume to: Folder
- f. Viewer Options: Unchecked
- g. **Folder:** Click on "...". Find the folder you created on the Desktop.
- 5. Click OK to export.
- **6.** Go to your desktop, find the folder you created on the desktop.
- Right-click on the folder. Select "Send to" and choose "Compressed (zipped) folder".
  A new zipped folder with the same name will be created in the same location. Please make sure you upload the zipped folder with the ZIPPER icon.

![](_page_1_Figure_12.jpeg)

![](_page_1_Picture_13.jpeg)

<u>Click here for instructions to create a case with mysecurepractice.</u>

Click here for instructions to create a case with Hightail.